# Duo - What should I do if I get a new phone? How to switch registered devices.

Get a new smartphone or looking to enroll a second device?

The Duo Mobile app is tied to a specific device's hardware security module (HSM), not the mobile number it has been registered with, as such whenever you get a new phone or device you need to (re)associate it to your Duo account.

If you no longer receive push notifications to approve Duo and your only options are now phone call or text message, this is an indication that your Device and Duo Mobile app need to be reactivated.

## **Registering your new device (Self-Service)**

If you get a new phone, you should register it for Duo authentication soon as possible.

### If your new phone has the same phone number as your old one and is the same operating system (iOS, Android, etc)

- 1. Start by logging into Experience MyGCSC
- 2. When Verifying your identity select the `Approve with Duo Mobile' Option

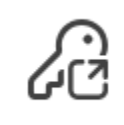

Approve with Duo Mobile You will be redirected to complete sign-in

3. When the Duo Mobile Code appears, click the 'Other Options' link near the bottom

| GULL CONST                                                               |
|--------------------------------------------------------------------------|
| Enter code in Duo Mobile                                                 |
| Verify it's you by entering this verification code in the Duo Mobile app |
| 353                                                                      |
| Sent to "Android" (***-***-6327)                                         |
| Other options                                                            |
| Need help? Secured by Duo                                                |

4. Alternate Authentication options will be presented, at the bottom select Manage Devices.

| Add a phone, To | ces                |
|-----------------|--------------------|
| First you'll y  | buch ID, and more. |
| Need help?      | Secured by Duo     |

- 5. Identify yourself via Duo/SMS Passcode
- 6. Once identified, you will be able to manage your existing device(s) or add new device(s).
- 7. Since your phone number is the same, select 'I have a new phone' on the tile of your existing device.

This will begin walking you through the process of registering your Duo account to the new phone

| 6327<br>Google Pixel 9 Pro XI<br>I have a new phone<br>Add a device<br>Log in faster with Touch ID, Duo Push,<br>and more | Android                                          | Ø Edit                       |
|----------------------------------------------------------------------------------------------------|--------------------------------------------------|------------------------------|
| 6327<br>Google Pixel 9 Pro XI<br>I have a new phone<br>Add a device<br>Log in faster with Touch ID, Duo Push,<br>and more |                                                  |                              |
| Add a device<br>Log in faster with Touch ID, Duo Push,<br>and more                                                        | 6327<br>Google Pixel 9 Pro<br>I have a new phone | XI<br>e                      |
|                                                                                                    | Add a d<br>Log in faster with To<br>and n        | device<br>buch ID, Duo Push, |
|                                                                                                    | +                                                | +                            |

 Alternately you can use this same site to add a second or backup device to your account such as a tablet or hardware token.

## How to authenticate to Duo when I get a new phone?

If you got a new phone, you should still be able to authenticate to Duo, as long as you fill one of these criteria:

#### • You have a second device registered for Duo

You can use any device that you already have registered. When authenticating to Duo, choose your back-up (or secondary) device.

#### • You still have your old device with the Duo app installed

Follow the instructions to request and use a push notification using the Duo mobile app installed on your old phone

#### • You have the same phone number on your new phone

Follow the instructions to request passcodes via SMS. The text message will be sent whichever phone your number currently rings on.

### Your new phone has the same phone number, but you have switched mobile operating systems (e.g. you switched from iOS to Android)

- 1. Deactivate the old device.
- 2. Follow the steps outlined above to access the Duo Device Management page
- 3. Select 'Edit' on the tile of your existing device, then Delete

| Android                                  | Ø Edit                                      |
|------------------------------------------|---------------------------------------------|
|                                          |                                             |
| 6327<br>Google Pixel 9 Pro               | XI                                          |
| L have a new phon                        | e                                           |
|                                          |                                             |
| Add a<br>Log in faster with Te<br>and    | <b>device</b><br>ouch ID, Duo Push,<br>more |
| Add a<br>Log in faster with Te<br>and    | <b>device</b><br>ouch ID, Duo Push,<br>more |
| Add a<br>Log in faster with To<br>and to | device<br>ouch ID, Duo Push,<br>more        |
| Add a<br>Log in faster with To<br>and to | device<br>ouch ID, Duo Push,<br>more        |

4. Once Deleted, Click the 'Add a Device' tile and select the Duo Mobile option.

This will begin walking you through the process of registering your Duo account to the new phone

## Your new phone has a new phone number

• You will need to contact the ITS Helpdesk directly for assistance at: 850.913.3303

# Deactivate any device(s) you no longer have

• If, for any reason, you no longer have a device that was previously registered for Duo two-factor authentication, you should delete it immediately.